## SICAF CADASTRAMENTO DE FORNECEDORES POR USUÁRIO GOVERNO

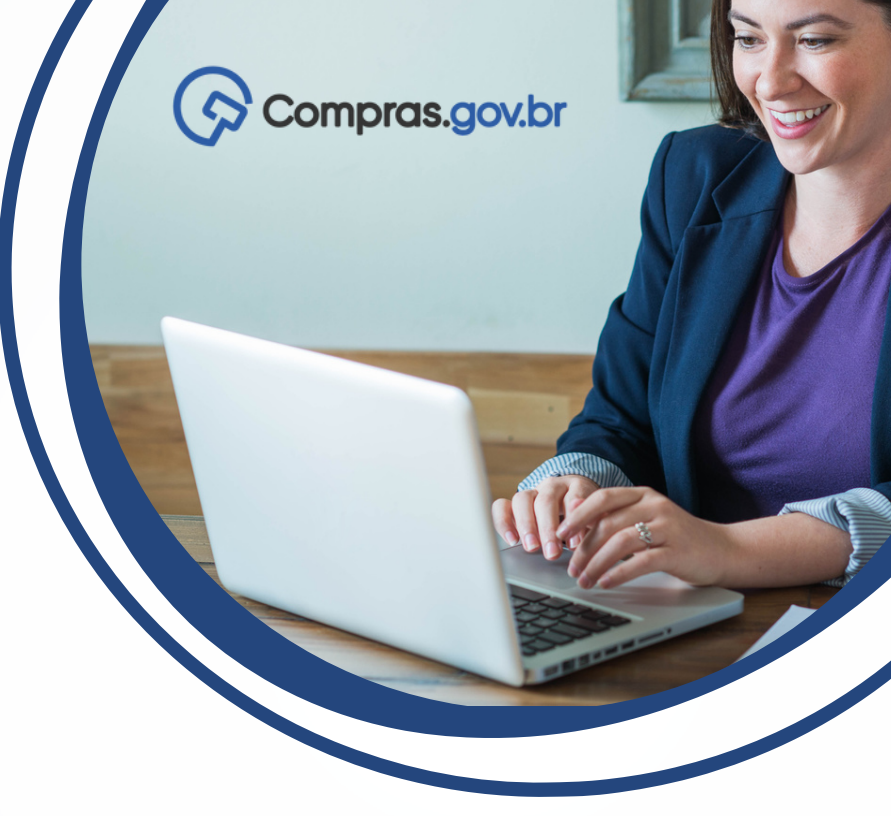

Para realizar o cadastramento de um fornecedor no Sistema de Cadastramento Unificado de Fornecedores – Sicaf, o usuário Governo deverá possuir o perfil no "senha rede" denominado: GOVCADSICAF. Para obtê-lo, basta solicitar ao cadastrador parcial do órgão a inclusão do perfil nas permissões do usuário.

Com o perfil atribuído, deverá acessar o Sicaf.

Segue abaixo o passo a passo para cadastro de empresas estrangeiras e brasileiras.

Atenção: Este procedimento deve ser usado em situações excepcionais. A regra se mantém como o fornecedor efetuando seu próprio credenciamento no Sicaf.

## **EMPRESAS ESTRANGEIRAS**

Na aba Cadastro, clique em Nível I – Credenciamento.

| Sistema de C       | CAF<br>adestremento Unificado de Fornecedores |                  |                      |                       | ٢             |  |
|--------------------|-----------------------------------------------|------------------|----------------------|-----------------------|---------------|--|
| ✿ Consulta         | Cadastro Segurança                            | Área de Trabalho | Raio-x do Fornecedor | Sair                  |               |  |
|                    | Nível I - Credenciamento                      |                  |                      |                       |               |  |
| Nível I – Credenci | ar<br>Fornecedor Infrator                     | Neel             | - Crédenciamento     |                       |               |  |
| Pesquisar For      | Ocorrências                                   |                  |                      |                       |               |  |
|                    | Tipos de Ocorrência                           |                  |                      |                       |               |  |
| Tipo de Pessoa     | Categorias de Sanção Impeditiva               | i                |                      |                       |               |  |
| Pessoa Ju          | Naturezas Jurídicas                           |                  |                      |                       |               |  |
| CNPJ               |                                               |                  | -                    |                       |               |  |
|                    |                                               |                  |                      |                       |               |  |
|                    |                                               | REALIZAR NOV     | PESQU<br>A PESQUISA  | ISAR<br>VOLTAR PARA P | ÁGINA INICIAL |  |

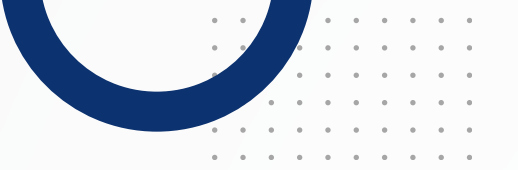

Informe os dados da empresa.

| Responsável pelo Cadastro                       |
|-------------------------------------------------|
| Tipo de Pessoa<br>O Estrangeiro ④ Pessoa Física |
| CPF Nome                                        |
| 01.234.567-89 José Inácio de Souza              |
| E-mail                                          |
| e-mail@gmail.com                                |
|                                                 |
|                                                 |
| Representantes Legais                           |
| <b>A</b>                                        |
| Nenhum representante legal reformado            |
|                                                 |
|                                                 |
|                                                 |
| Linhas de Fornecimento do Fornecedor            |

| Nível I – Credenciamento                                                  |                         |                                   |                               |
|---------------------------------------------------------------------------|-------------------------|-----------------------------------|-------------------------------|
|                                                                           |                         |                                   | Salvo em: 26/01/2024 16:08:37 |
| Fornecedor                                                                |                         |                                   |                               |
| País                                                                      | ISO Alpha 2 TIN         |                                   |                               |
| Afeganistão                                                               | * AF EPF12345678        | 0                                 |                               |
| Nome da Empresa                                                           |                         | Data de Abertura da Empresa DUNS® |                               |
| Empresa ABC                                                               |                         | 01/01/2024                        |                               |
| Nome Fantasia                                                             | Natureza Jurídica       | Tipo de Pessoa                    |                               |
| Empresa ABC                                                               | Pequena Empresa         | Pessoa Jurídica 		Pessoa Física   |                               |
| Situação do Fornecedor Situação do Nive<br>Não credenciado Não cadastrado | II % Aderência D&B<br>0 |                                   |                               |

| - Responsável pelo Cadastro                     |
|-------------------------------------------------|
| Tipo de Pessoa<br>🔵 Estrangeiro 💿 Pessoa Física |
| CPF Nome                                        |
| 01.234.567-89 José Inácio de Souza              |
| E-mail                                          |
| e-mail@gmail.com                                |
|                                                 |
|                                                 |
| - Representantes Legais                         |
|                                                 |
| Nenhum representante legal retornado            |
| INCLUIR                                         |
|                                                 |
| Linhas de Fornecimento do Fornecedor            |

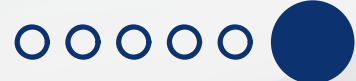

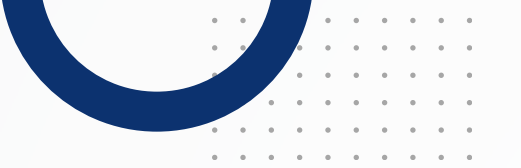

Confirme o termo de responsabilidade

| lível I – Credenciamento                                                                                                    |
|----------------------------------------------------------------------------------------------------|
| - Termo de Responsabilidade                                                                                                    |
| Senhor fornecedor, as informações, declarações e documentos apresentados no cadastro relativas à empresa, sócios/administradores e dirigentes é de responsabilidade do<br>interessado, que responderá nos termos da legislação civil, penal e administrativa por eventuais inconsistências ou fraudes. |
| CONFIRMAR                                                                                                    |

É necessário incluir os dados do representante legal, sendo dispensada a apresentação quando o fornecedor for pessoa física.

| Representantes Legais                |  |  |  |  |  |  |
|--------------------------------------|--|--|--|--|--|--|
| <u>A</u>                             |  |  |  |  |  |  |
| Nenhum representante legal retornado |  |  |  |  |  |  |
| Contato Principal e Endereco         |  |  |  |  |  |  |
|                                      |  |  |  |  |  |  |
| S5 982024365 (1)                     |  |  |  |  |  |  |
| E-mail                               |  |  |  |  |  |  |
| email@email.gov.br                   |  |  |  |  |  |  |
| Código Postal<br>70733110            |  |  |  |  |  |  |
| Endereço                             |  |  |  |  |  |  |
| Endereço                             |  |  |  |  |  |  |
| Município                            |  |  |  |  |  |  |
| Municipio                            |  |  |  |  |  |  |
| Estado                               |  |  |  |  |  |  |
| Estado                               |  |  |  |  |  |  |
| País<br>Afeganistão 👻                |  |  |  |  |  |  |

Clique no botão credenciar.

| - Representantes Legais              |            |
|--------------------------------------|------------|
| Nenhum representante legal retornado |            |
| INCLUIR                              |            |
| Linhas de Fornecimento do Fornecedor |            |
|                                      | CREDENCIAR |

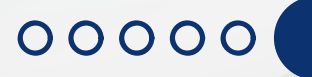

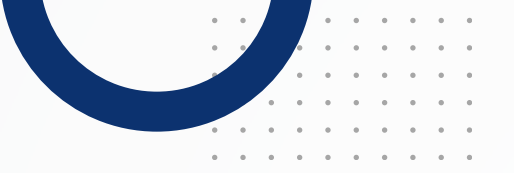

## **EMPRESAS BRASILEIRAS**

Na aba Cadastro, clique em Nível I – Credenciamento.

| Sistema de Ce                | CAF<br>Instrumento Unificado de Fo | ornecedores       |                  |                       |                         | ٢             |  |
|------------------------------|------------------------------------|-------------------|------------------|-----------------------|-------------------------|---------------|--|
| ✿ Consulta                   | Cadastro                           | Segurança         | Área de Trabalho | Raio-x do Forneceo    | lor Sair                |               |  |
|                              | Nível I - Creden                   | ciamento          |                  |                       |                         |               |  |
| Nível I – Credencia          | Fornecedor Inf                     | rator             | N                | el I - Credenciamento |                         |               |  |
| Pesquisar Forn               | Ocorrências                        |                   |                  |                       |                         |               |  |
|                              | Tipos de Ocorr                     | ência             |                  |                       |                         |               |  |
| Tipo de Pessoa<br>Pessoa Jur | Categorias de S                    | Sanção Impeditiva |                  |                       |                         |               |  |
| CNIPI                        | Naturezas Jurio                    | dicas             |                  |                       |                         |               |  |
| CNPJ                         |                                    |                   |                  |                       |                         |               |  |
|                              |                                    |                   |                  |                       |                         |               |  |
|                              |                                    |                   | REALIZAR NO      | PESC<br>VA PESQUISA   | DUISAR<br>VOLTAR PARA P | ÁGINA INICIAL |  |

Informe os dados da empresa.

| Sistema de                                          | CAF                            | ornecedores    |                  |                      |      |  |  |
|-----------------------------------------------------|--------------------------------|----------------|------------------|----------------------|------|--|--|
| ✿ Consulta                                          | Cadastro                       | Segurança      | Área de Trabalho | Raio-x do Fornecedor | Sair |  |  |
| Nível I – Credenci                                  | iamento                        |                |                  |                      |      |  |  |
| Pesquisar For                                       | necedor                        |                |                  |                      |      |  |  |
| Tipo de Pessoa<br>Pessoa Ju<br>CNPJ<br>01.234.567/1 | a<br>urídica O Pess<br>0001-89 | oa Física 🔵 Es | trangeiro        |                      |      |  |  |
|                                                     |                                |                |                  | PESQUISA             | R    |  |  |
|                                                     |                                |                |                  |                      |      |  |  |

| ع   | SIC<br>Sistema de Ced              | CAF<br>estramento Unificado de P | Fornecedores             |                                         |                                         |                                         | ٢             |                                    |  |
|-----|------------------------------------|----------------------------------|--------------------------|-----------------------------------------|-----------------------------------------|-----------------------------------------|---------------|------------------------------------|--|
| •   | Consulta                           | Cadastro                         | Segurança                | Área de Trabalho                        | Raio-x do Fornecedor                    | Sair                                    |               |                                    |  |
| Νίν | rel I – Credenciar                 | nento                            |                          |                                         |                                         |                                         |               |                                    |  |
|     | Fornecedor                         |                                  |                          |                                         |                                         |                                         |               |                                    |  |
|     | CNPJ<br>01.234.567/00              | Razão                            | o Social                 | 000000000000000000000000000000000000000 | 000000000000000000000000000000000000000 | 000000000000000000000000000000000000000 | Nome Fantasia | Situação do Fornecedor<br>denciado |  |
|     | Situação do Níve<br>Não cadastrado | el I<br>o                        |                          |                                         |                                         |                                         |               |                                    |  |
|     |                                    |                                  |                          |                                         |                                         |                                         |               |                                    |  |
| Į.  | Dados do Forne                     | cedor                            |                          |                                         |                                         |                                         |               |                                    |  |
|     | Porte da Empres<br>Demais          | sa Data de A<br>28/09/19         | Abertura da Empre<br>998 | esa                                     |                                         |                                         |               |                                    |  |
|     | Natureza Jurídic<br>SOCIEDADE EM   | a<br>PRESÁRIA LIM                | MEI<br>IITADA Não        | Capital Social (R\$)<br>50.000,00       |                                         |                                         |               |                                    |  |
|     | Cnae Primário<br>4751-2/01 - CO    | MÉRCIO VARE                      | JISTA ESPECIALIZ         | ado de equipamen                        | ITOS E SUPRIMENTOS DE IN                | NFORMÁTICA                              |               |                                    |  |

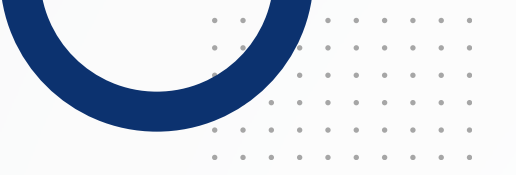

Clique no botão credenciar.

| - Responsável Legal                                          |
|--------------------------------------------------------------|
| CPF Nome   01234.567-89 XXXXXXXXXXXXXXXXXXXXXXXXXXXXXXXXXXXX |
|                                                              |
| Responsavel pelo Cadastro                                    |
| * CPF Nome                                                   |
|                                                              |
|                                                              |
| E-mail                                                       |
|                                                              |
|                                                              |
|                                                              |
| - Linhas de Fornecimento do Fornecedor                       |
| Material                                                     |
| Nenhuma linha de fornecimento cadastrada                     |
| Serviço                                                      |
| Nenhuma linha de fornecimento cadastrada                     |
|                                                              |
| INCLUIR                                                      |
|                                                              |
| CREDENCIAR                                                   |
|                                                              |

MINISTÉRIO DA Gestão e da inovação em serviços públicos

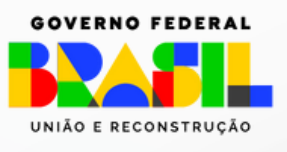